# GUIDE UTILISATEUR

**Stestwe** 

# EXAMENS À DISTANCE

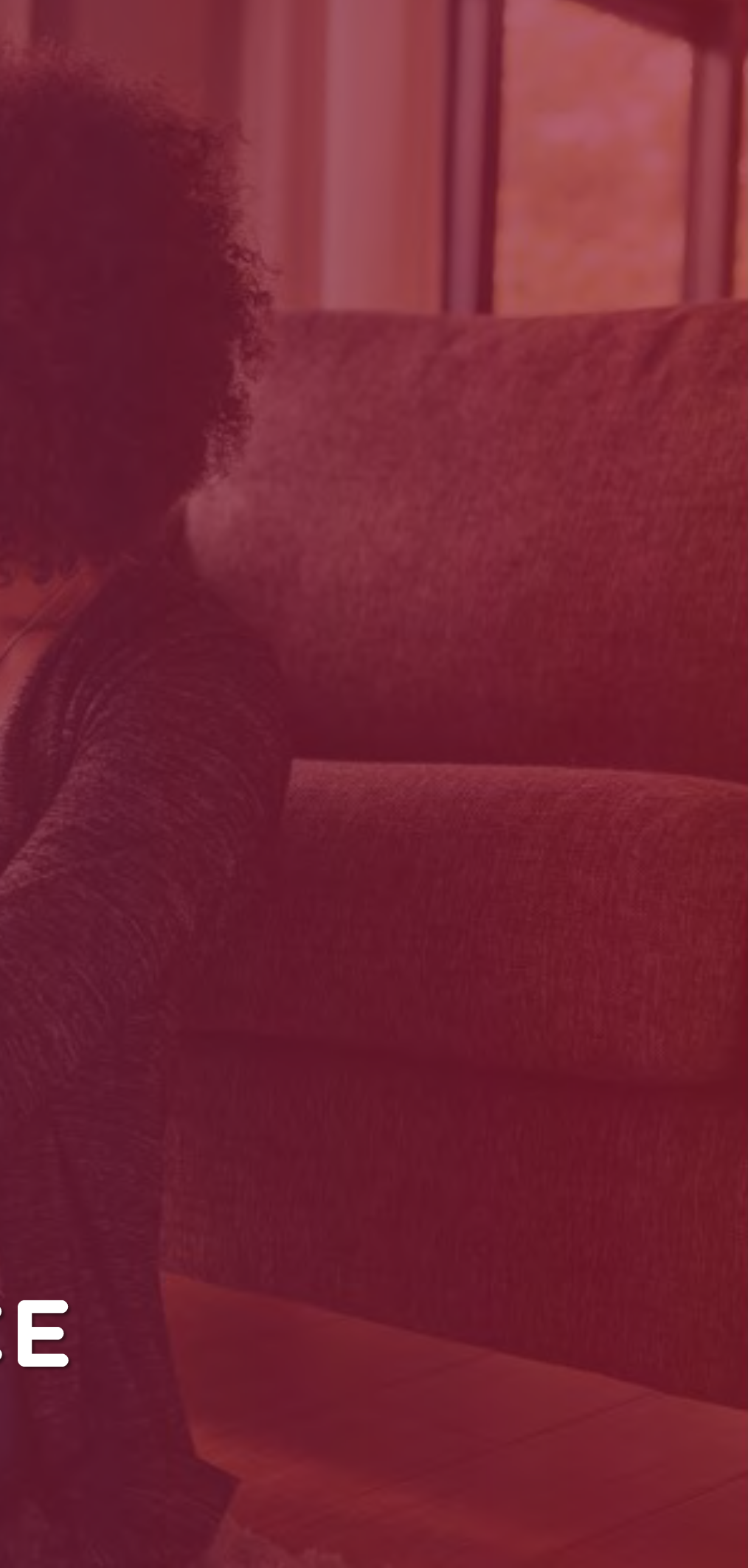

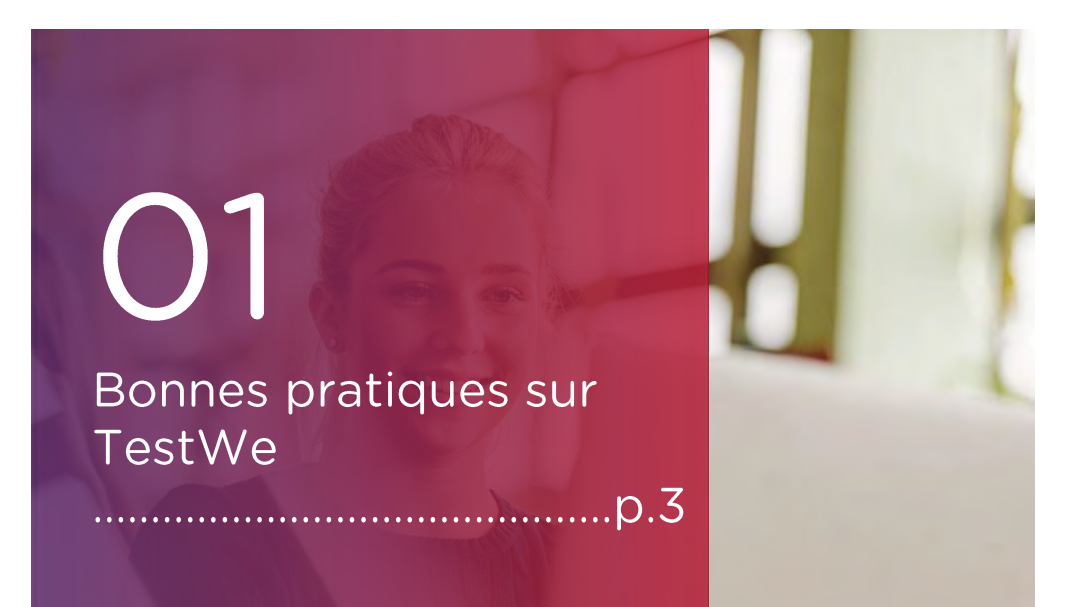

# 02

Vos débuts sur TestWe p.5

a. Installation (p.6) b. Ouverture de TestWe (p.6) c. Synchronisation (p.6) d. Prérequis techniques (p.6)

#### 03 Votre examen : les étapes du jour J

1. Avant de démarrer votre examen (p.8) 2. Etapes d'identification (p.10) 3. A faire et ne pas faire (p.15) 4. Après votre examen (p.16)

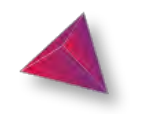

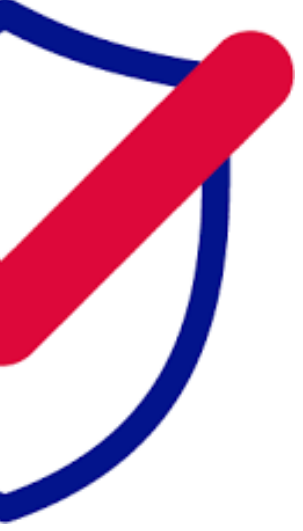

#### Pour toute question, merci de nous contacter via ce

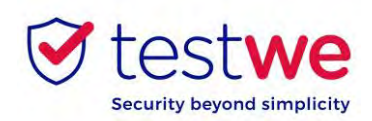

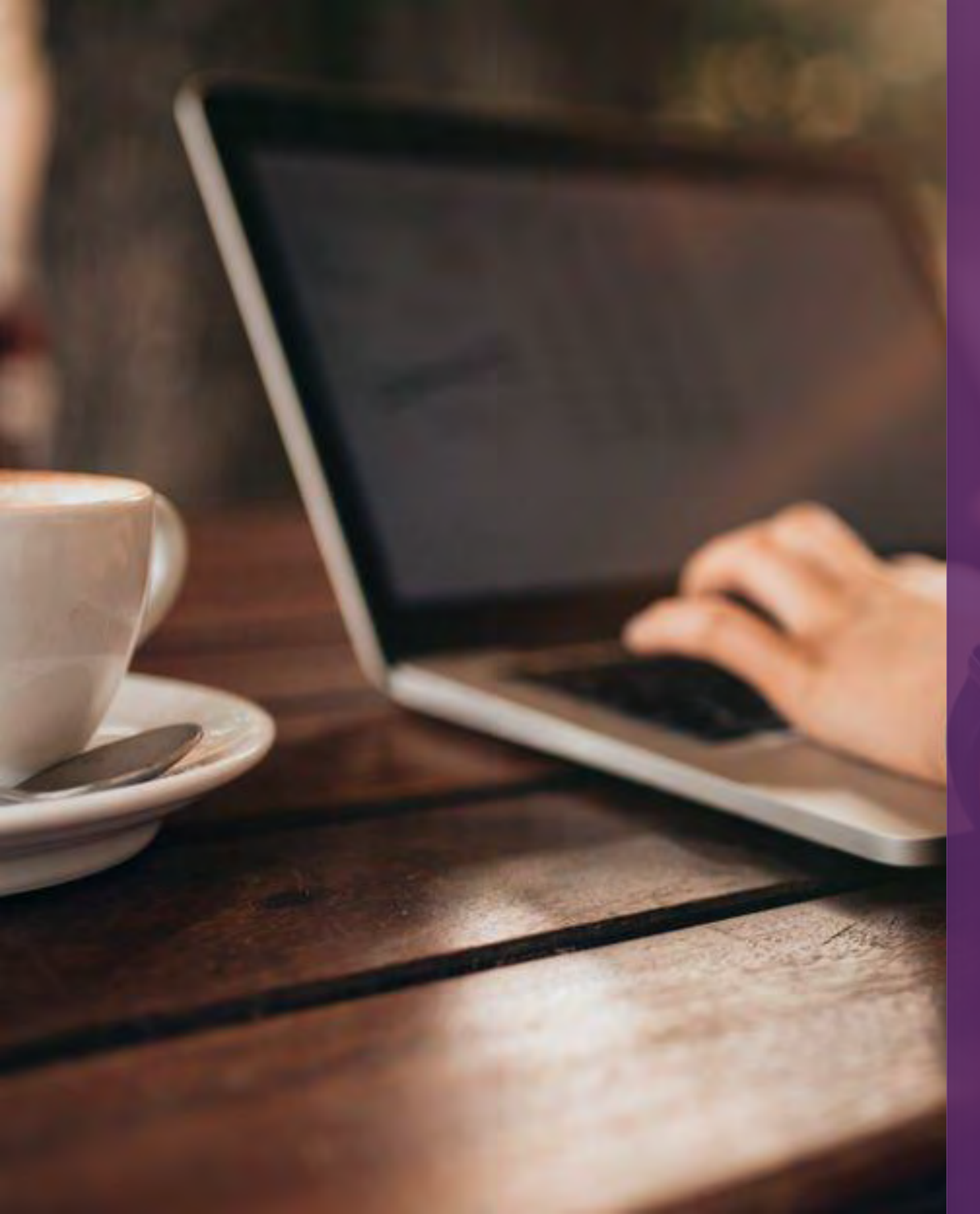

# BONNES PRATIQUES SUR TESTWE

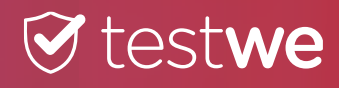

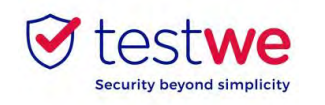

#### **1. Les jours précédent votre examen**

• Téléchargez et installez TestWe au moins 72h avant votre premier examen.

• Si vous perdez vos identifiants, cliquez ici : lien puis cliquez sur Mot de passe oublié? en bas à droite.

• Vérifiez que vous êtes équipé d'une webcam fonctionnelle.

• Assurez-vous que la résolution de votre écran vous convienne (nous recommandons 125%) afin qu'aucun bouton ne soit dissimulé.

• Assurez-vous que votre ordinateur soit à la bonne date et heure.

• Vous avez impérativement besoin d'Internet pour votre première connexion au logiciel, la synchronisation de votre liste d'examens, le lancement d'examens et l'envoi de vos copies. Une coupure Internet pendant l'examen ne vous empêchera pas de composer.

#### 2. Le jour de votre examen

• Passez l'examen sur l'ordinateur sur lequel vous avez passé votre test de prérequis techniques et envoyez votre copie de ce même ordinateur.

• Le jour J connectez-vous à TestWe 10 minutes avant votre examen.

• Désactivez vos pare-feu et antivirus avant de lancer TestWe pour éviter tout problème de fonctionnement du logiciel.

• Vous aurez besoin de votre document d'identité à proximité pour le lancement de l'épreuve.

• Vous devez avoir un chargeur avec vous pour le brancher en cas de problème de batterie pendant l'examen.

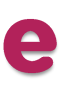

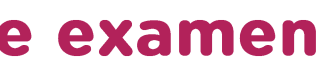

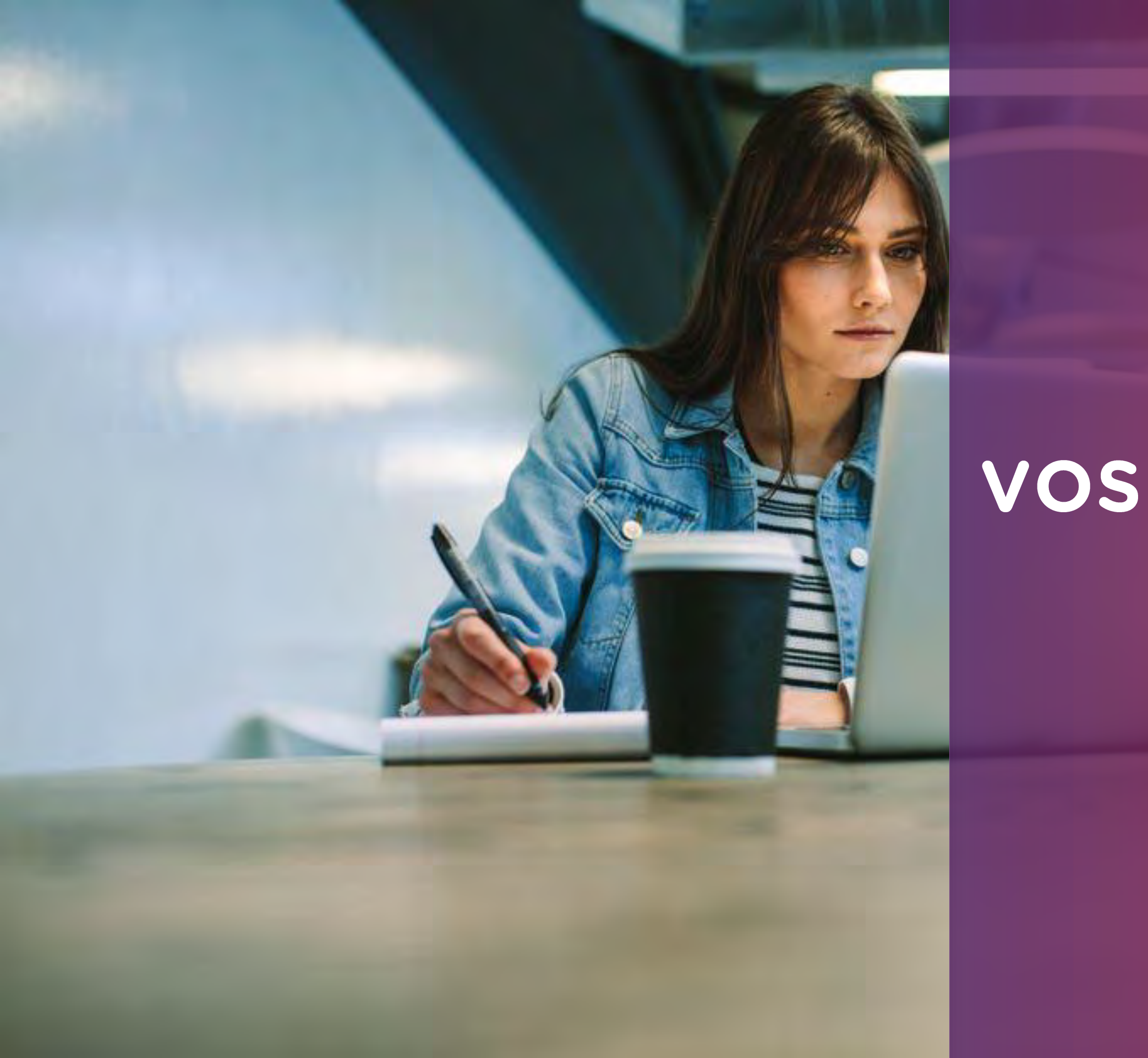

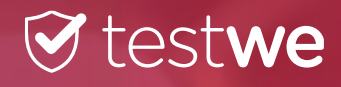

# VOS DÉBUTS SUR TESTWE

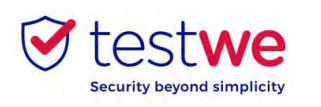

## Vos débuts sur TestWe

#### a. Installation

À partir du mail de bienvenue reçu sur votre boîte mail (vérifiez dans vos spams) :

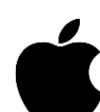

#### <u> Mac OS 10.13 (minimum) :</u>

cliquez-glissez le logo TestWe dans le dossier Applications

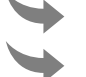

- ouvrez le dossier Applications
- cliquez sur TestWe pour l'ouvrir

#### Windows 10 (minimum) :

suivez les instructions

Assurez-vous que vous êtes sur une session administrateur ou que vous disposez du mot de passe administrateur pour installer ET exécuter TestWe.

#### inux Ubuntu :

faites clic droit sur TestWe et choisissez « Propriétés »

allez dans « Permissions »  $\checkmark$ 

cochez la case « Autoriser l'exécution du fichier comme un programme »

faites à nouveau clic droit sur TestWe et lancez le programme

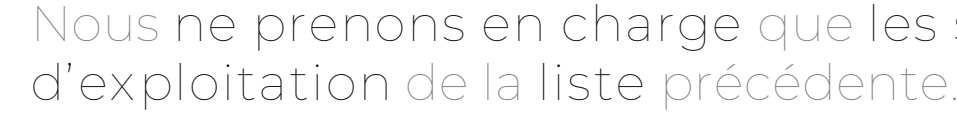

Si votre ordinateur ne se trouve pas dans cette liste, nous vous invitons à vous en procurer un au plus vite afin de pouvoir présenter vos examens.

Conditions minimum d'utilisation sur votre ordinateur: • 4 GB de RAM nécessaires (8 GB recommandés)

- 1 Gb d'espace libre

#### **b. Ouverture de TestWe**

Vérifiez que vous êtes bien connecté à Internet. Connectezvous au logiciel avec les identifiants fournis dans le mail de bienvenue, puis passez le test d'Entrainement qui se lance automatiquement pour toute première connexion.

#### c. Synchronisation de la liste d'examen

Connectez-vous à TestWe au moins 48h avant l'examen : ouvrez le logiciel avec une connexion Internet et assurezvous que votre examen apparaisse dans « Prochains examens»

#### d. Test de prérequis techniques

• Passez l'examen de prérequis techniques au plus tard 48h avant votre premier examen. Ce test permet de vérifier le bon fonctionnement de TestWe sur votre ordinateur. Il est OBLIGATOIRE.

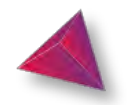

#### Nous ne prenons en charge que les systèmes

## VOTRE EXAMEN : LES ÉTAPES DU JOUR J

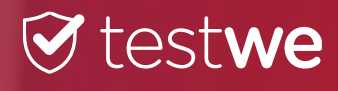

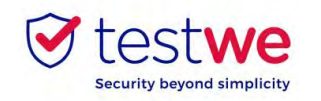

#### a. Connectez-vous au logiciel

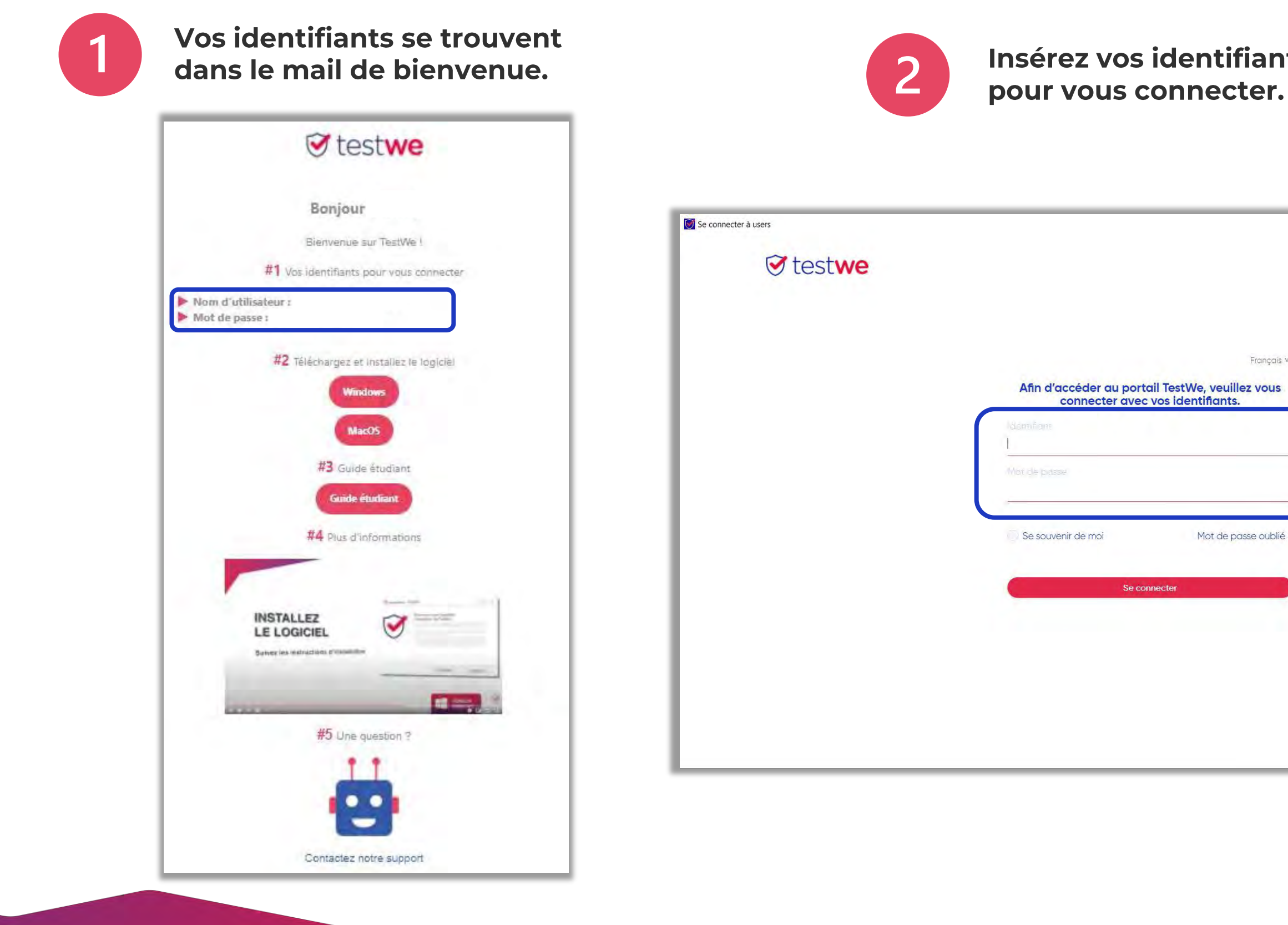

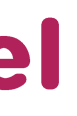

## Insérez vos identifiants dans le logiciel

|                                    | ×              | 1 |
|------------------------------------|----------------|---|
|                                    |                | l |
|                                    | Quitter TestWe |   |
|                                    |                |   |
|                                    |                | 1 |
|                                    |                | l |
|                                    |                | I |
| Français v                         |                | I |
|                                    |                | I |
| twe, veuillez vous<br>dentifiants. |                | I |
|                                    |                | I |
|                                    |                | I |
|                                    |                | I |
|                                    |                | I |
|                                    |                | I |
|                                    |                | I |
| Mot de passe oublié ?              |                | I |
|                                    |                | I |
|                                    |                | I |
|                                    |                | I |
|                                    |                | I |
|                                    |                | I |
|                                    |                | l |
|                                    |                | l |
|                                    |                |   |
|                                    |                |   |
|                                    |                |   |
|                                    |                |   |
|                                    | 1.0.112        |   |
|                                    |                |   |

Avant de démarrer votre

examen

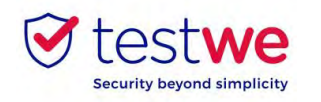

#### **b. Démarrez votre examen**

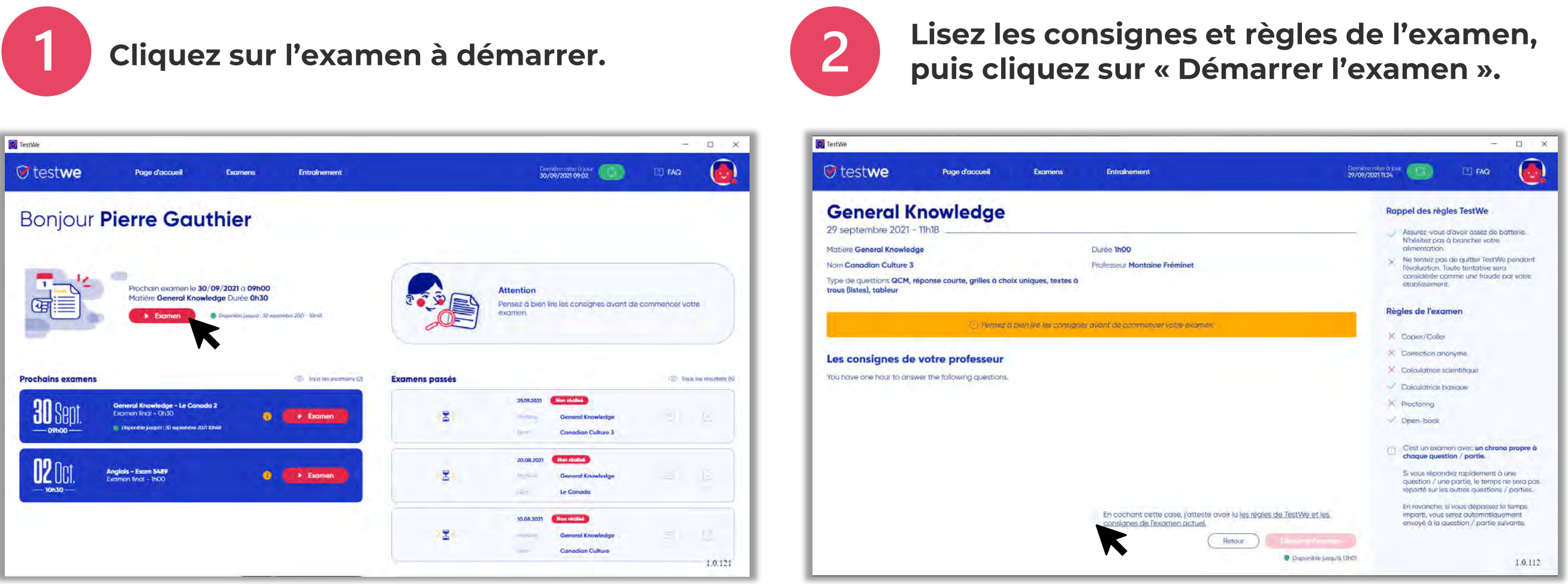

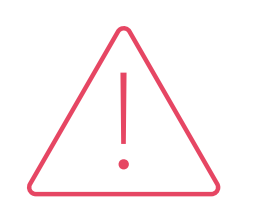

Tous vos fichiers et documents en cours seront automatiquement fermés au lancement de l'épreuve (sauf si votre examen est à « livre ouvert »).

N'oubliez pas de les sauvegarder avant de lancer TestWe.

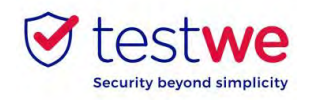

#### a. Identifiez-vous

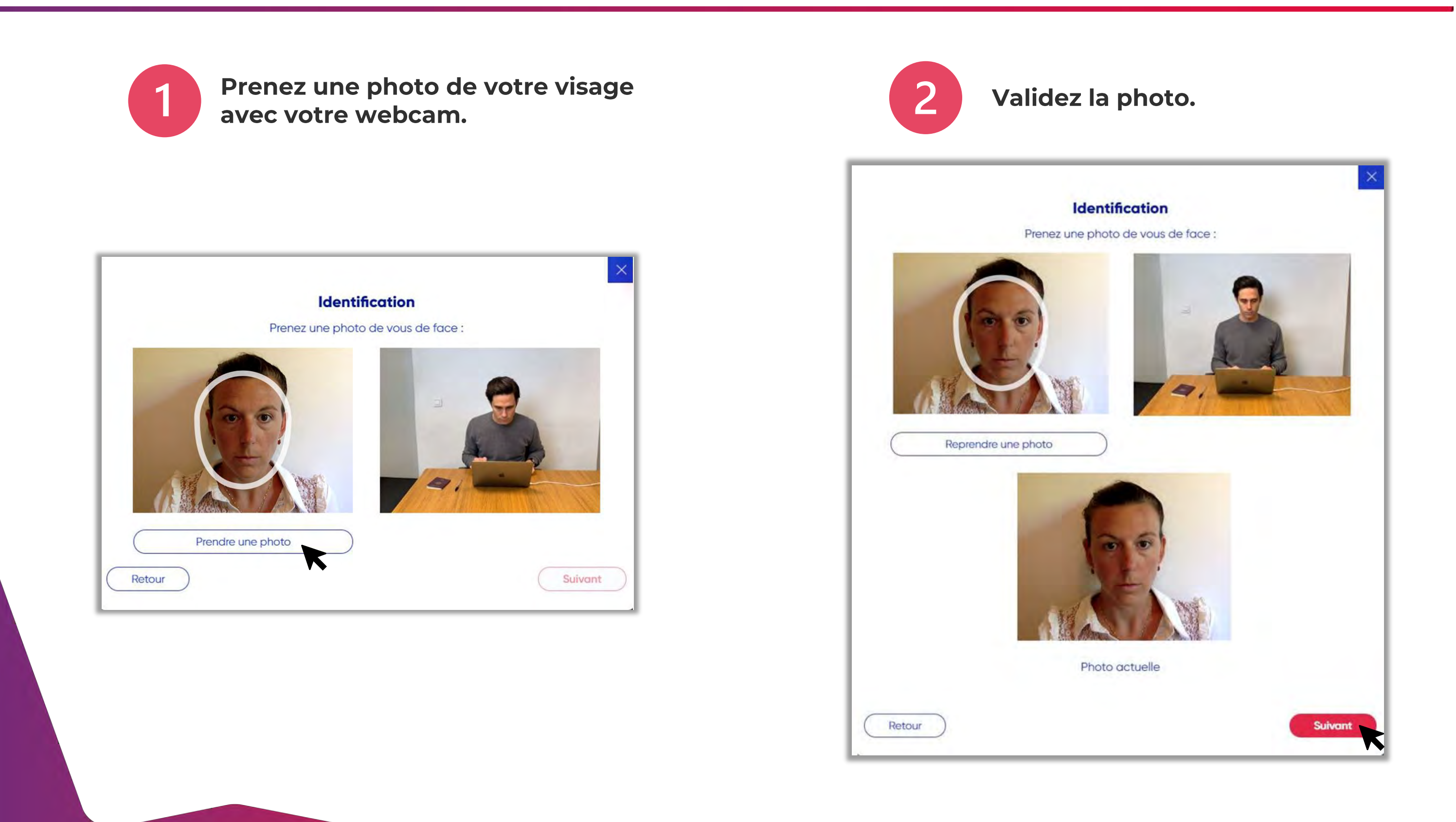

Votre examen surveillé à distance

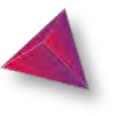

# 2. Etapes d'identification

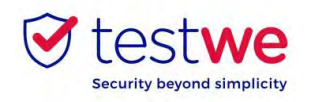

#### b. Vérification de votre pièce d'identité

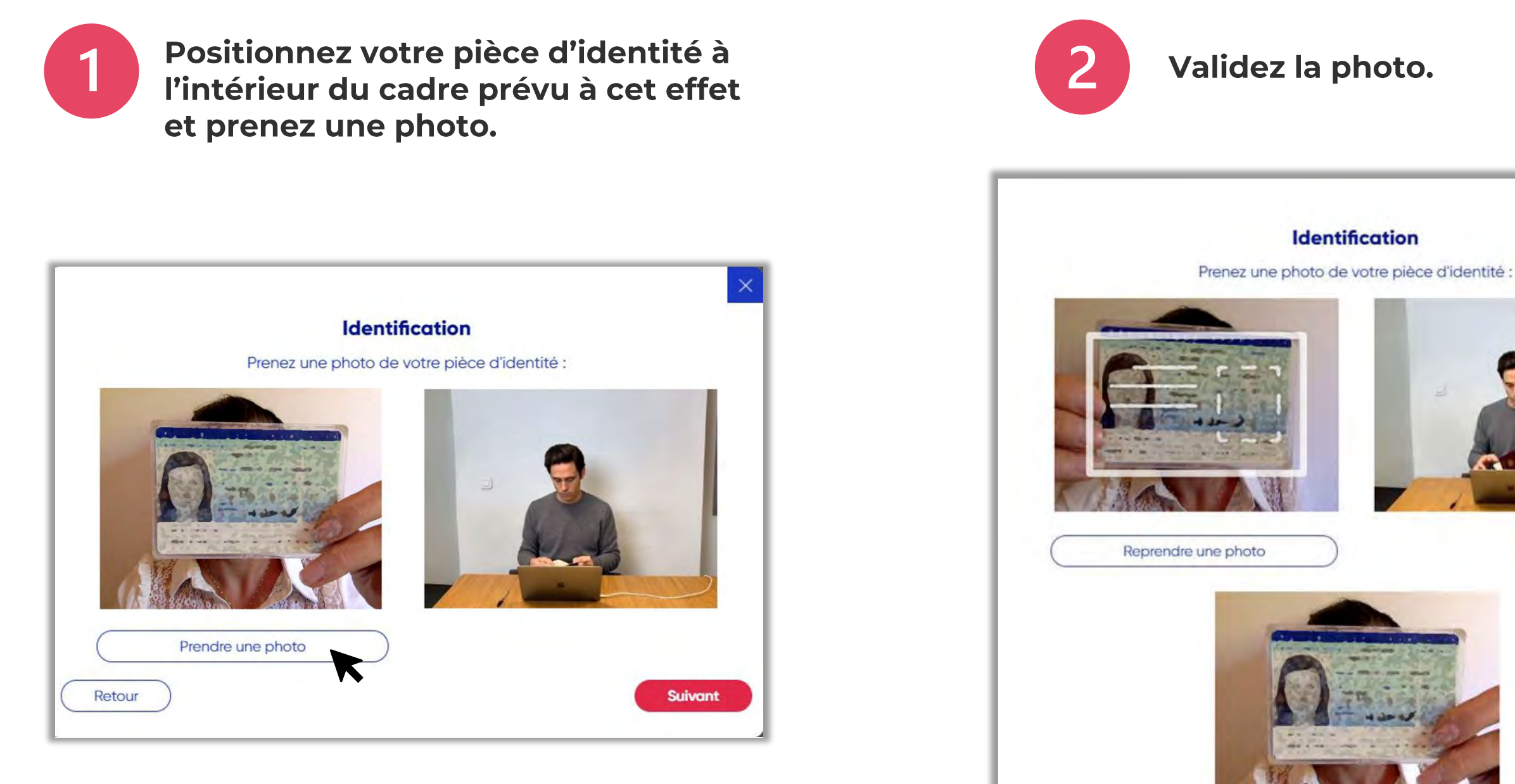

Photo actuelle

Retour

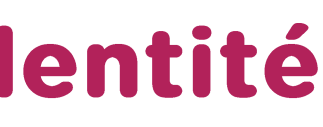

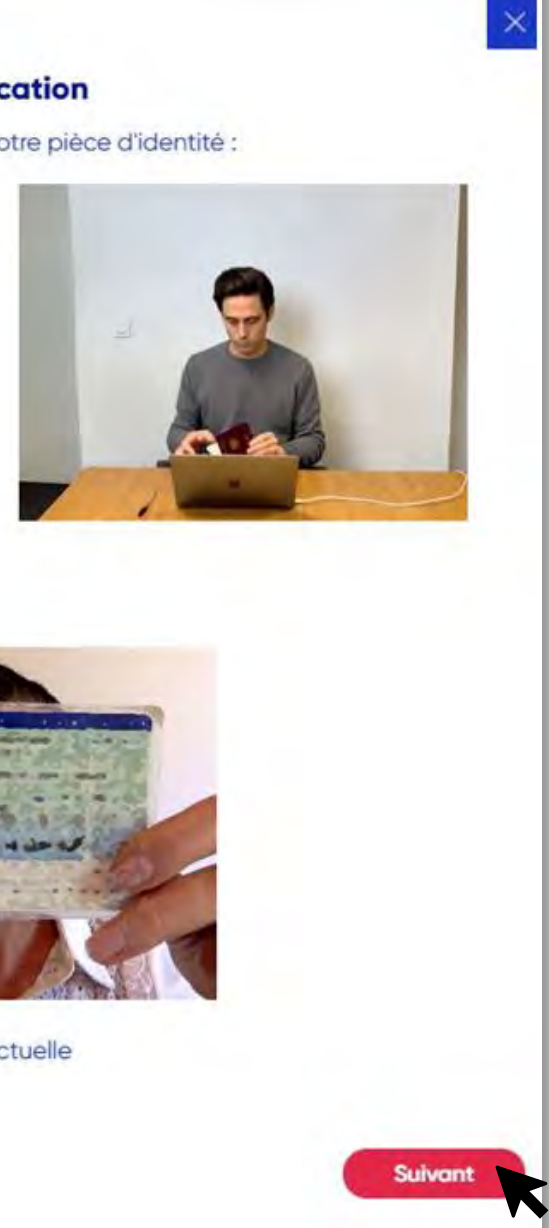

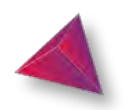

11

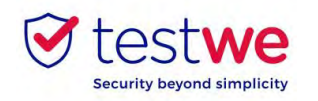

#### c. Vérification de votre microphone

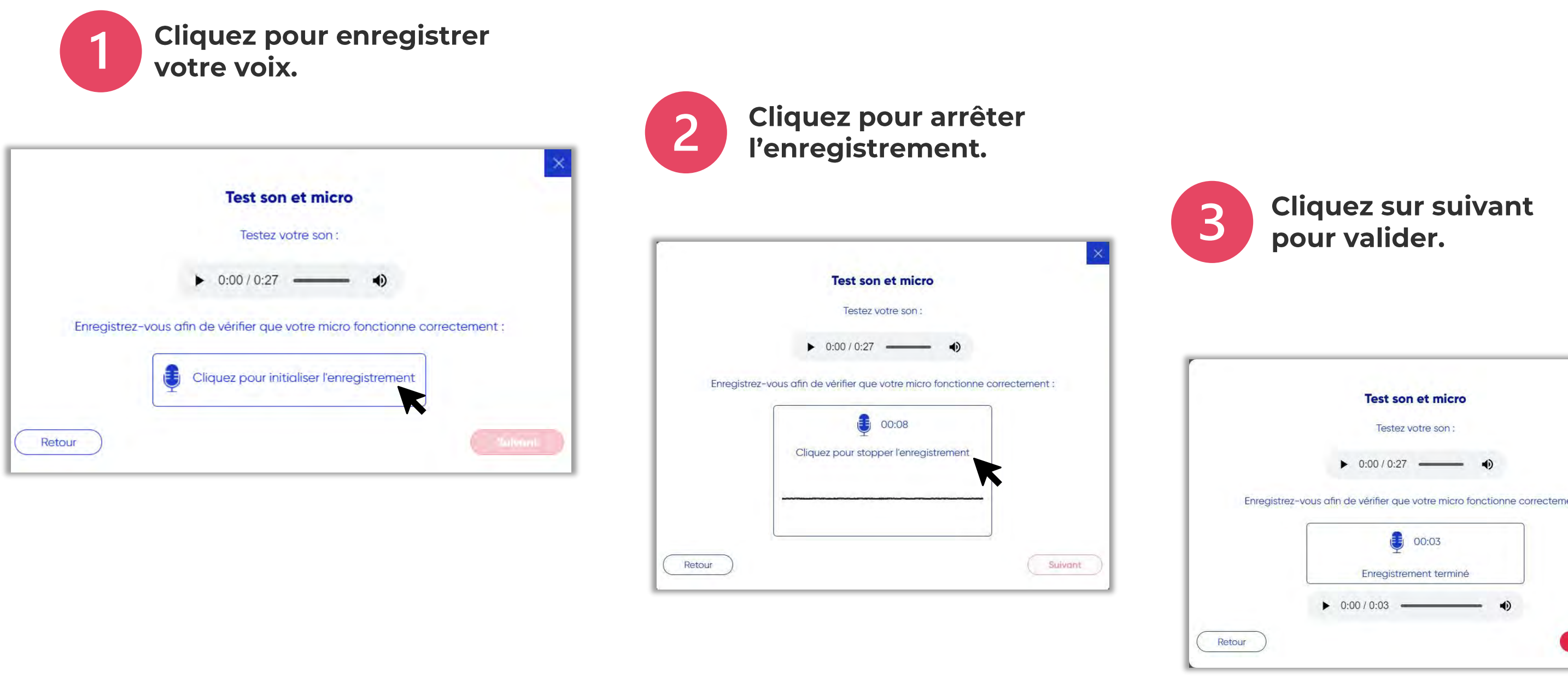

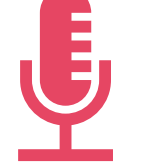

Cette étape d'identification est accessible seulement si votre examen contient une surveillance avec prise de son.

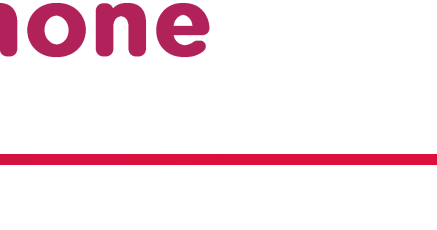

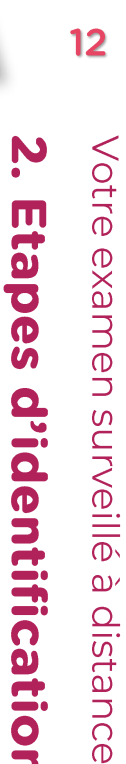

| Test son e<br>Testez vot<br>0:00 / 0:27         | et micro       |               |             |
|-------------------------------------------------|----------------|---------------|-------------|
| Testez vot<br>0:00 / 0:27<br>de vérifier que vo | tre son :      | •)            |             |
| 0:00 / 0:27                                     | otre micro fon |               |             |
| de vérifier que vo                              | otre micro fon | ctionne corre |             |
|                                                 |                |               | ectement :  |
| 0                                               | 0:03           |               |             |
| Enregistreme                                    | nt terminé     |               |             |
| 0:00 / 0:03                                     |                | •             |             |
|                                                 |                |               | -           |
| (                                               | 0:00 / 0:03    | 0:00 / 0:03   | 0:00 / 0:03 |

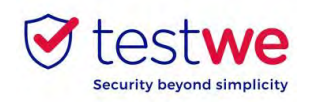

### d. Mon environnement 360

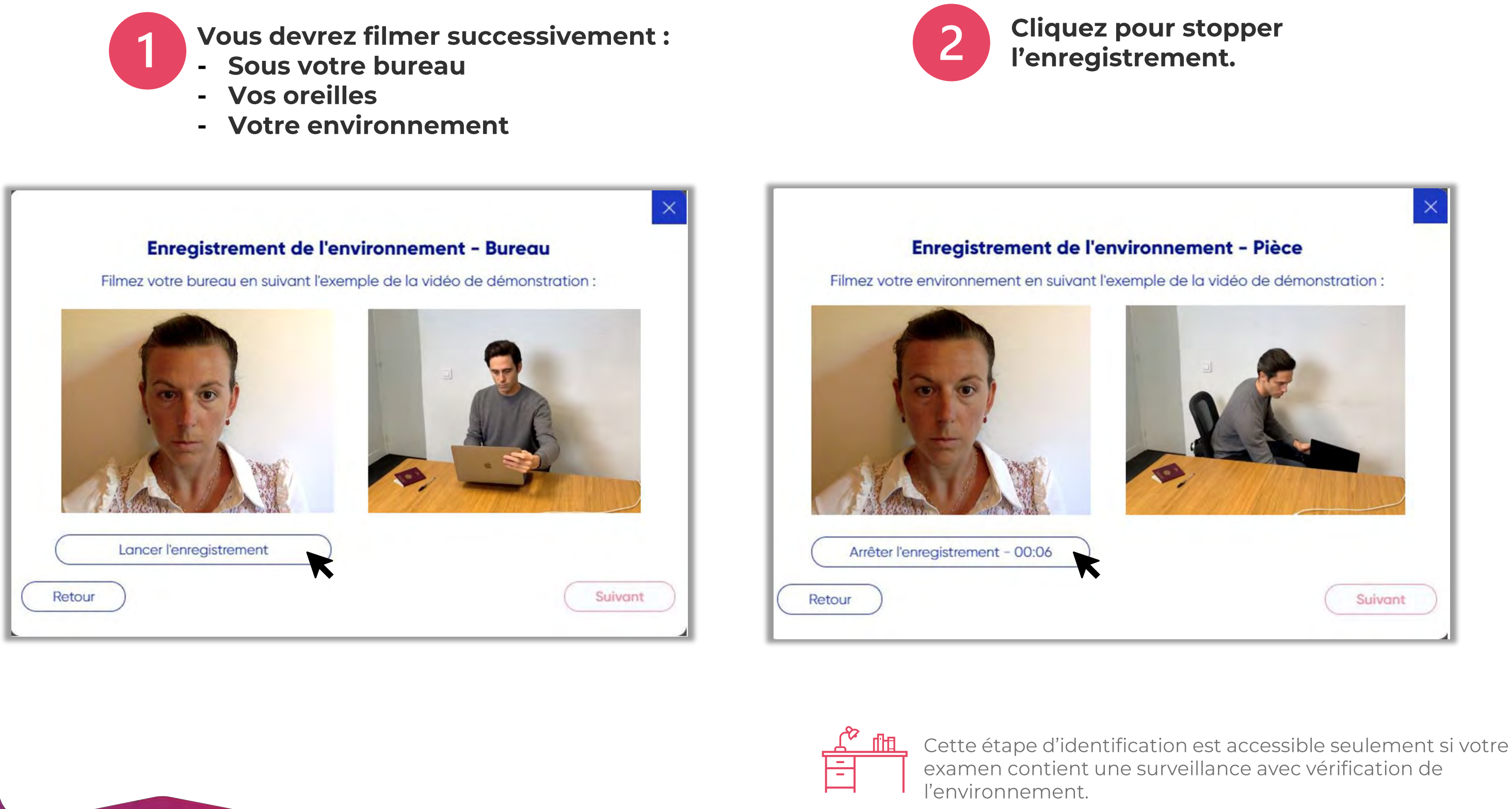

N Votre examen surveillé à distance **Etapes** d'identification

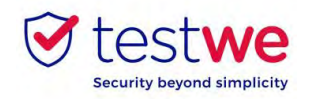

#### d. Mon environnement 360

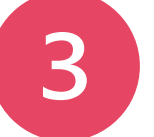

#### Cliquez sur suivant pour valider.

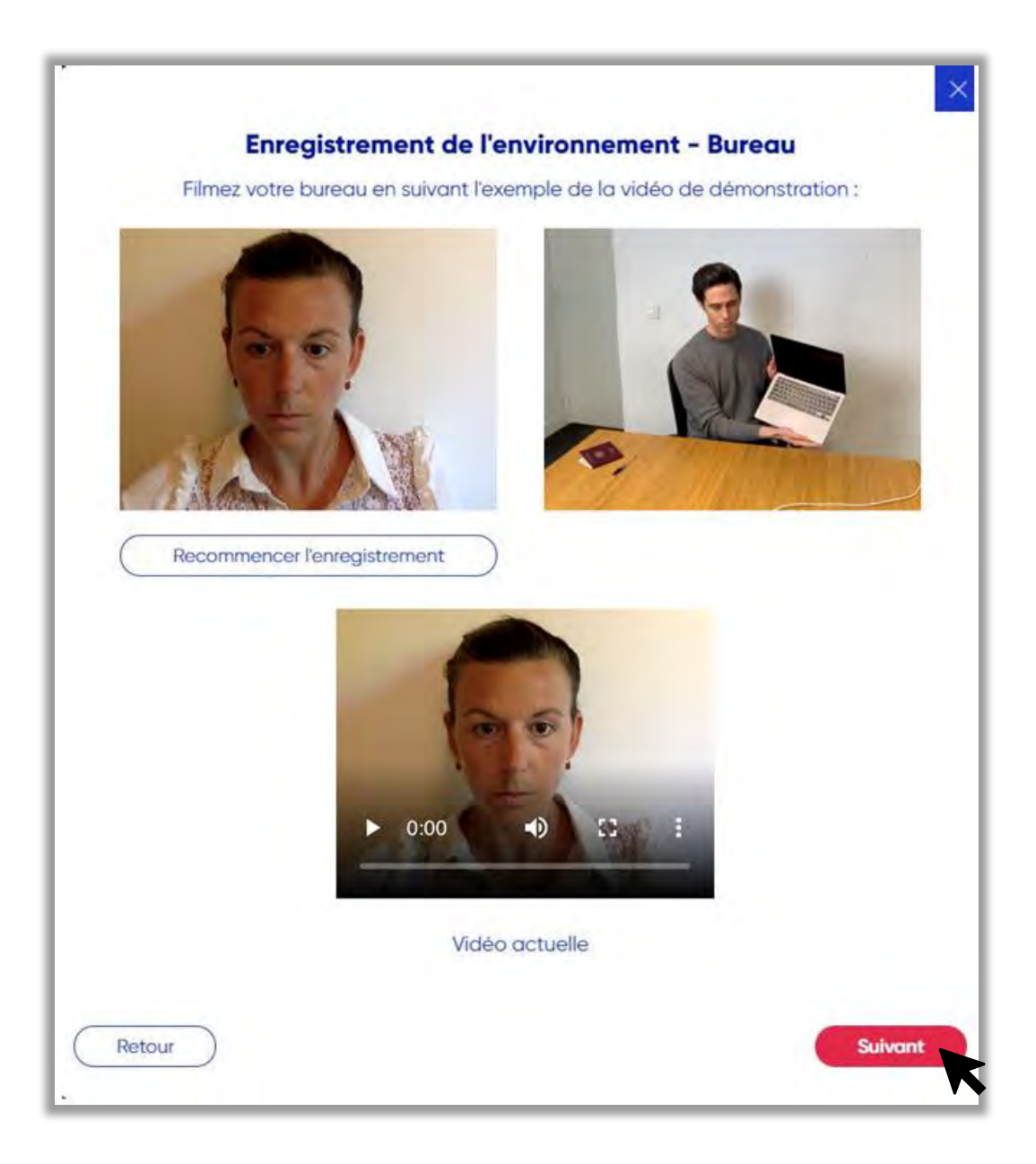

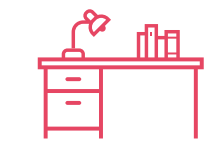

l'environnement.

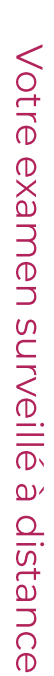

14

# N **Etapes** d'identification

Cette étape d'identification est accessible seulement si votre examen contient une surveillance avec vérification de

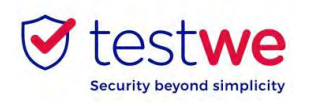

## À faire et ne pas faire

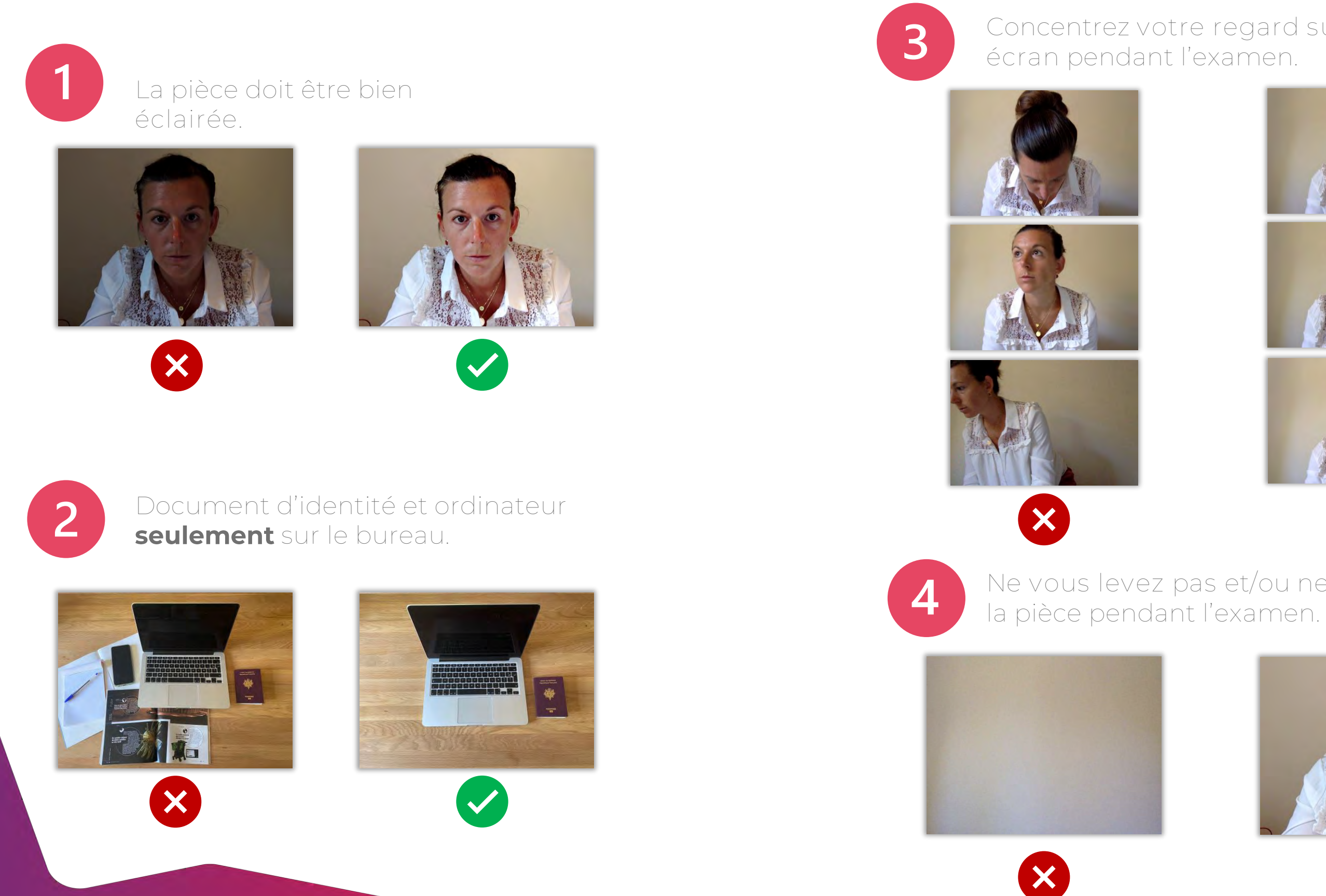

## Concentrez votre regard sur votre

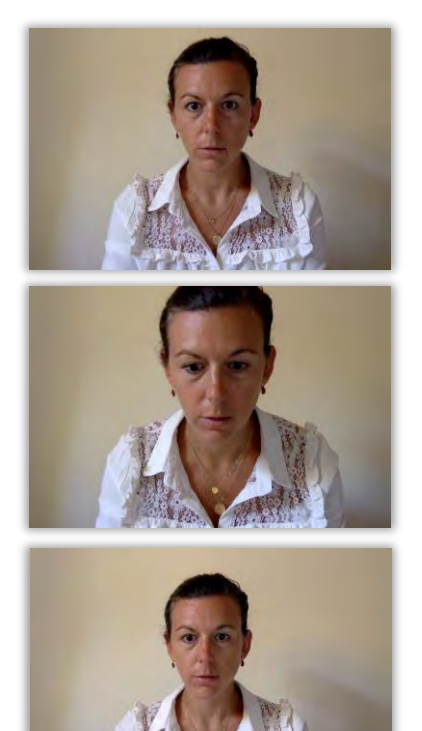

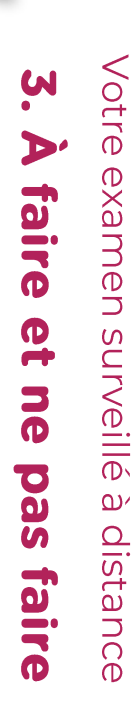

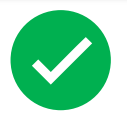

### Ne vous levez pas et/ou ne partez pas de

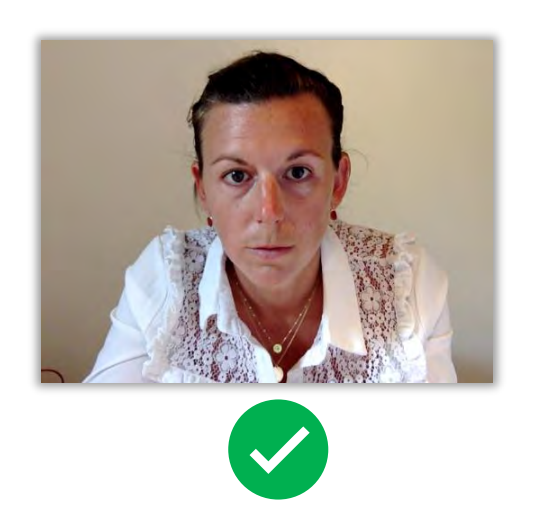

15

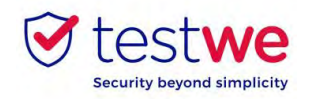

#### a. Envoyez votre examen

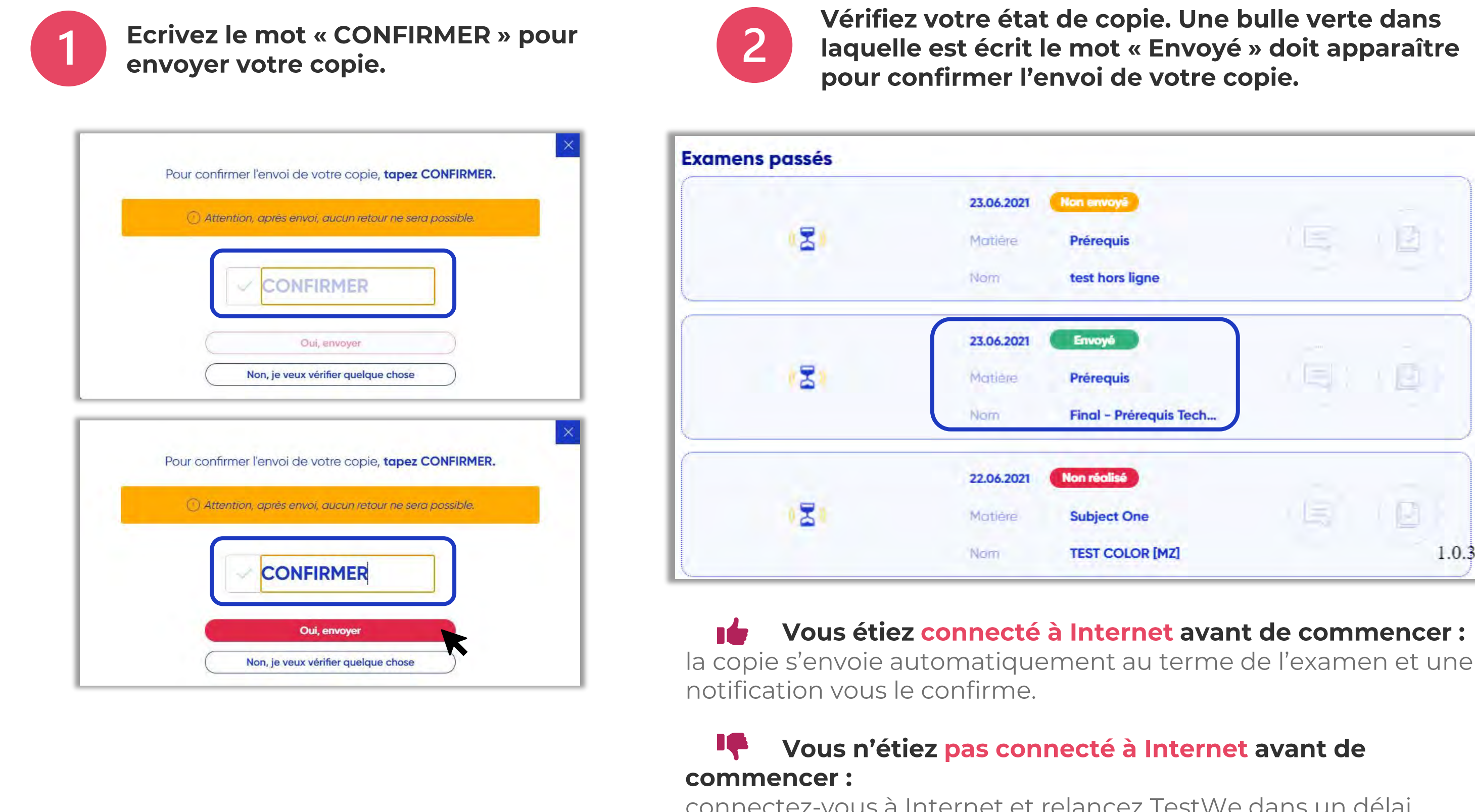

connectez-vous à Internet et relancez TestWe dans un délai maximum de 24h. Votre copie s'enverra alors automatiquement.

| envoyê                        | 1E | 13 |      |
|-------------------------------|----|----|------|
| t hors ligne                  |    |    |      |
| voyé                          |    | 2  |      |
| requis<br>al – Prérequis Tech |    |    |      |
| réalisé                       |    | _  |      |
| oject One                     | 15 | 0  |      |
| T COLOR [MZ]                  |    |    | 1.0. |

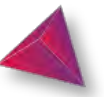

4. Après votre

examen

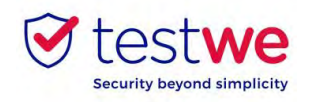

Pour savoir dans quels délais et sous quelle forme vous recevrez vos résultats, merci de vous rapprocher directement de votre institution de rattachement.

Si le partage des résultats se fait via TestWe :

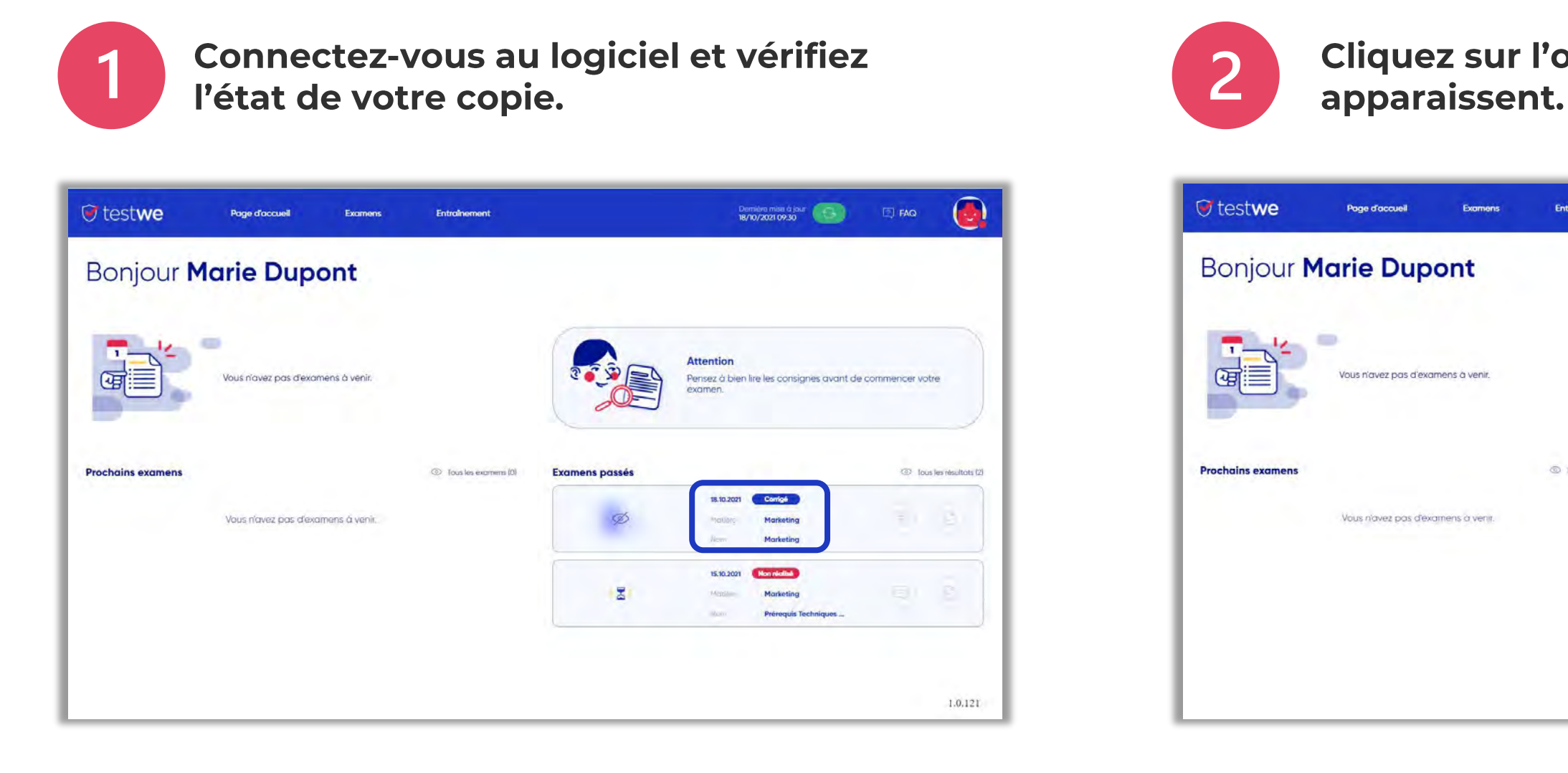

Si votre copie est corrigée, l'état de copie sera bleu. Si votre institution a partagé vos résultats, un œil barré apparaitra à gauche de l'examen.

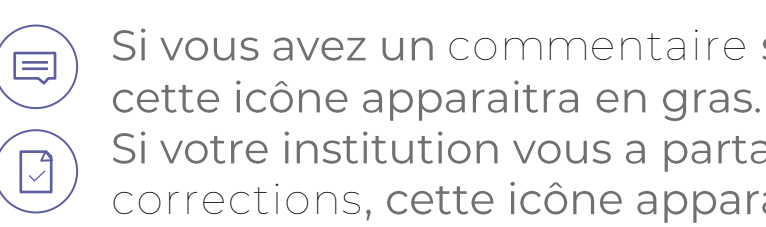

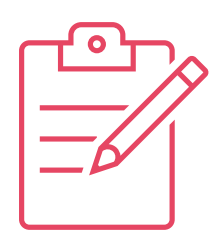

#### Cliquez sur l'œil pour que les résultats

| Attention<br>Pensez à bien lire les consignes avai<br>examen.     | nt de commencer votre                                                                                                    |
|-------------------------------------------------------------------|----------------------------------------------------------------------------------------------------|
| 18.10.2021 Confg6<br>Mariline Morketing<br>Nam Morketing          | Tous les résultants (2)                                                                                                    |
| 15.10.2021 (Hornröckle)<br>Marketing<br>Nam Prérequis Techniques. | e D                                                                                                    |
|                                                                   | Attention<br>Pensez di bien lire les consignes avai<br>exomen.<br>Bi.30.2021 Conigé<br>Matiline Marketing<br>Nam Marketing<br>Hanzere Marketing<br>Nam Préreguis Techniques |

- Si vous avez un commentaire sur votre examen,
- Si votre institution vous a partagé votre copie et les corrections, cette icône apparaitra en gras.

4. Après votre examen